# 機能設計書 (端末配置)

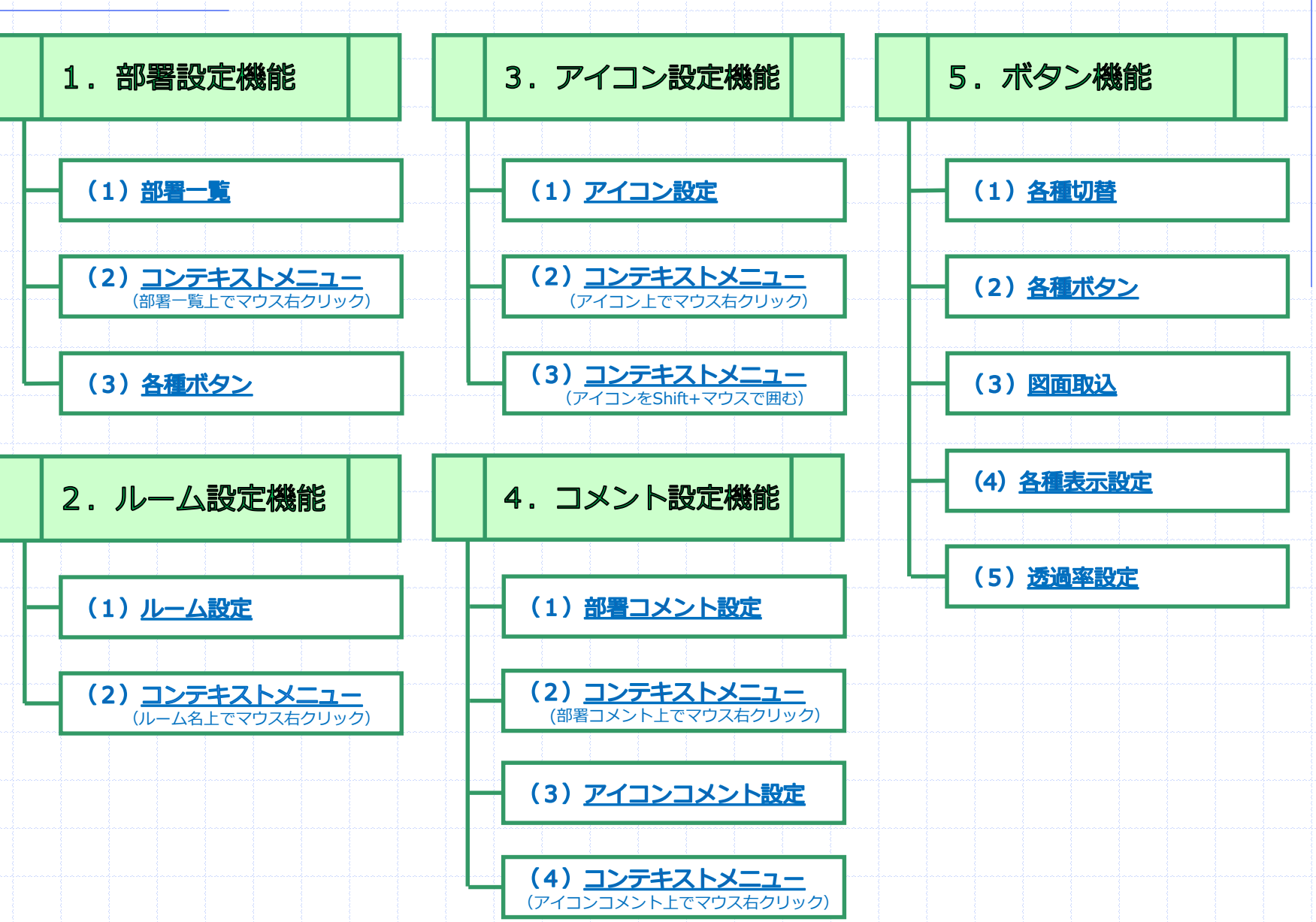

1

完璧な'はいち君。

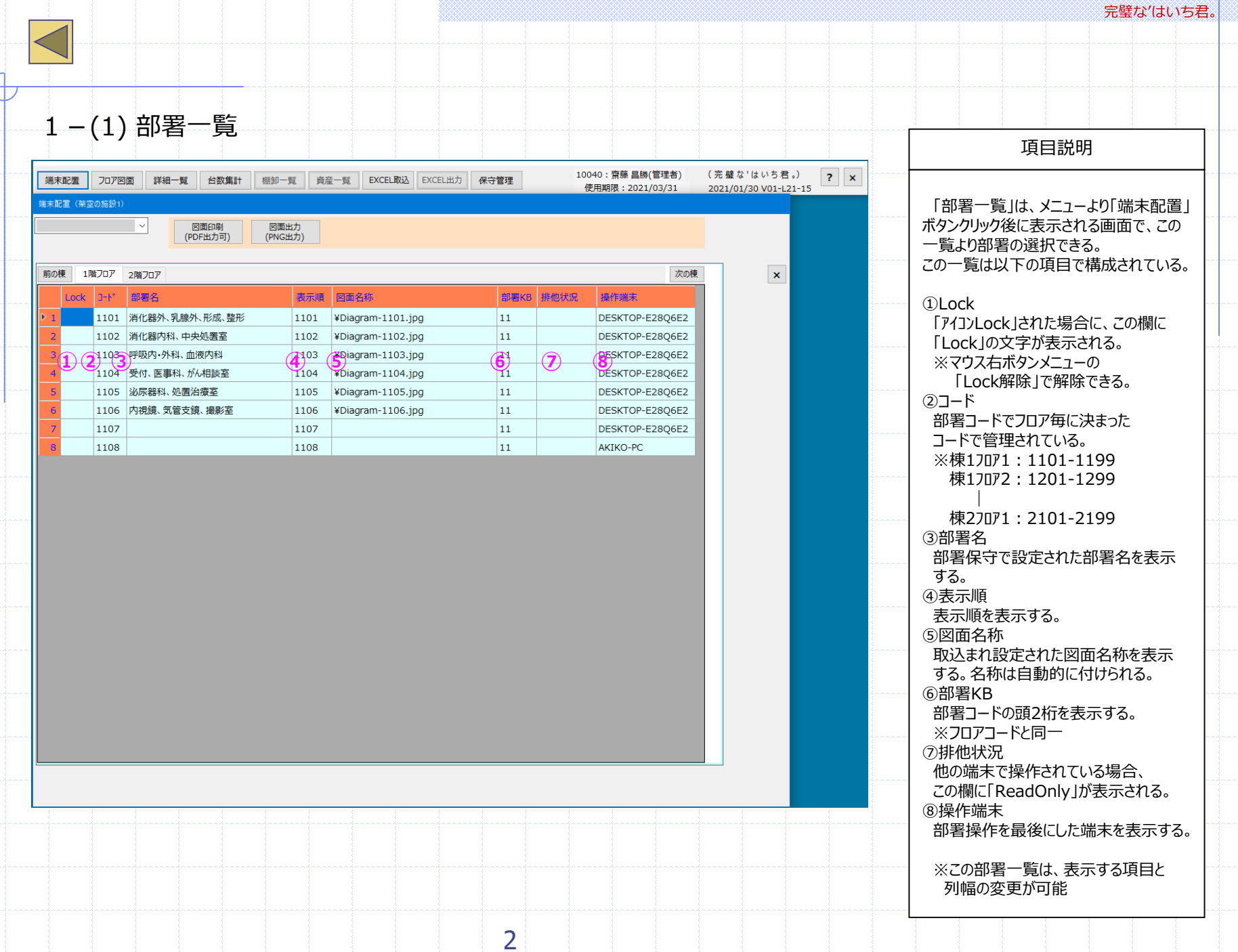

All Rights Reserved, Copyright 2021 コスモシステム株式会社

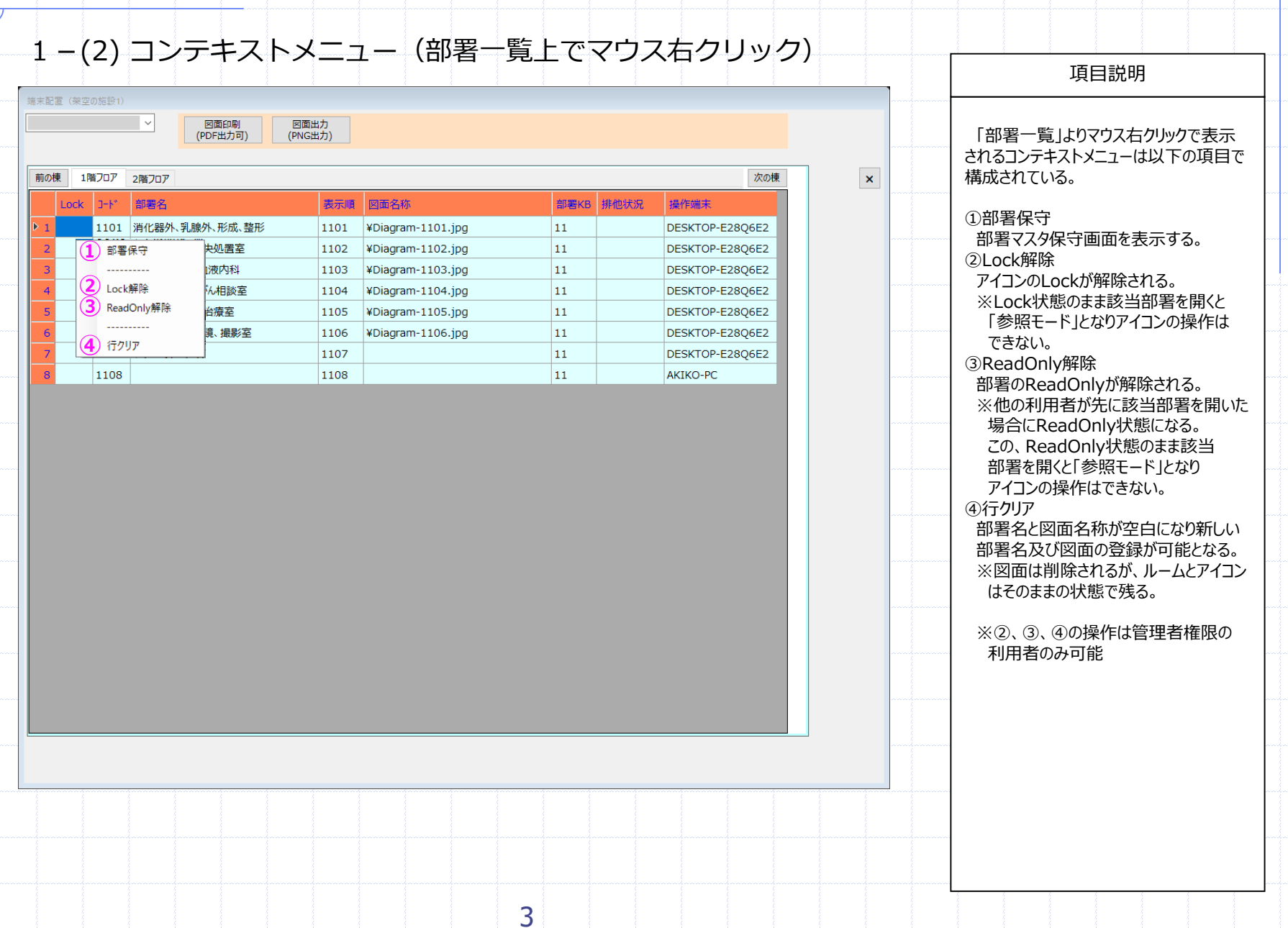

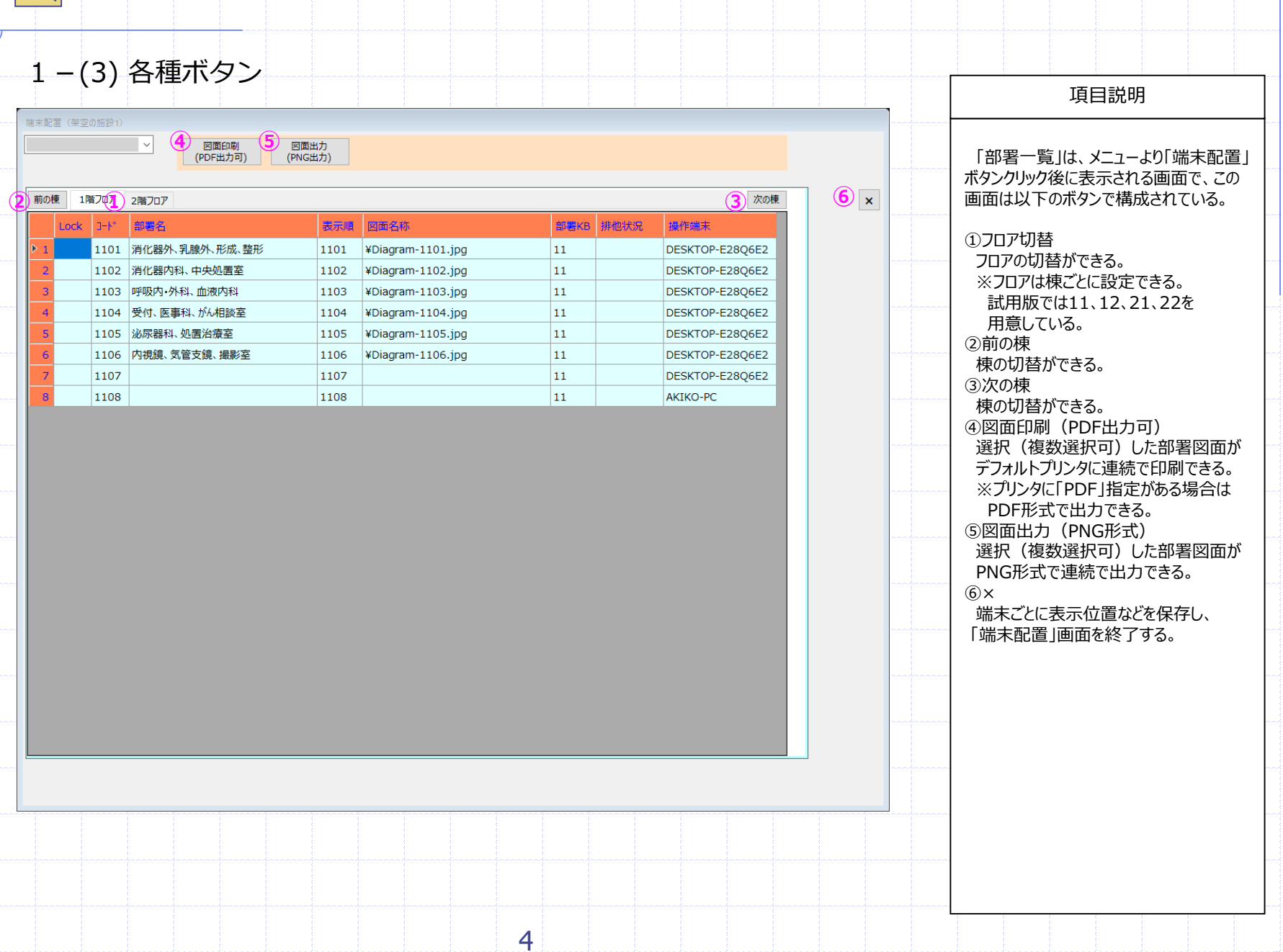

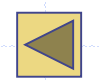

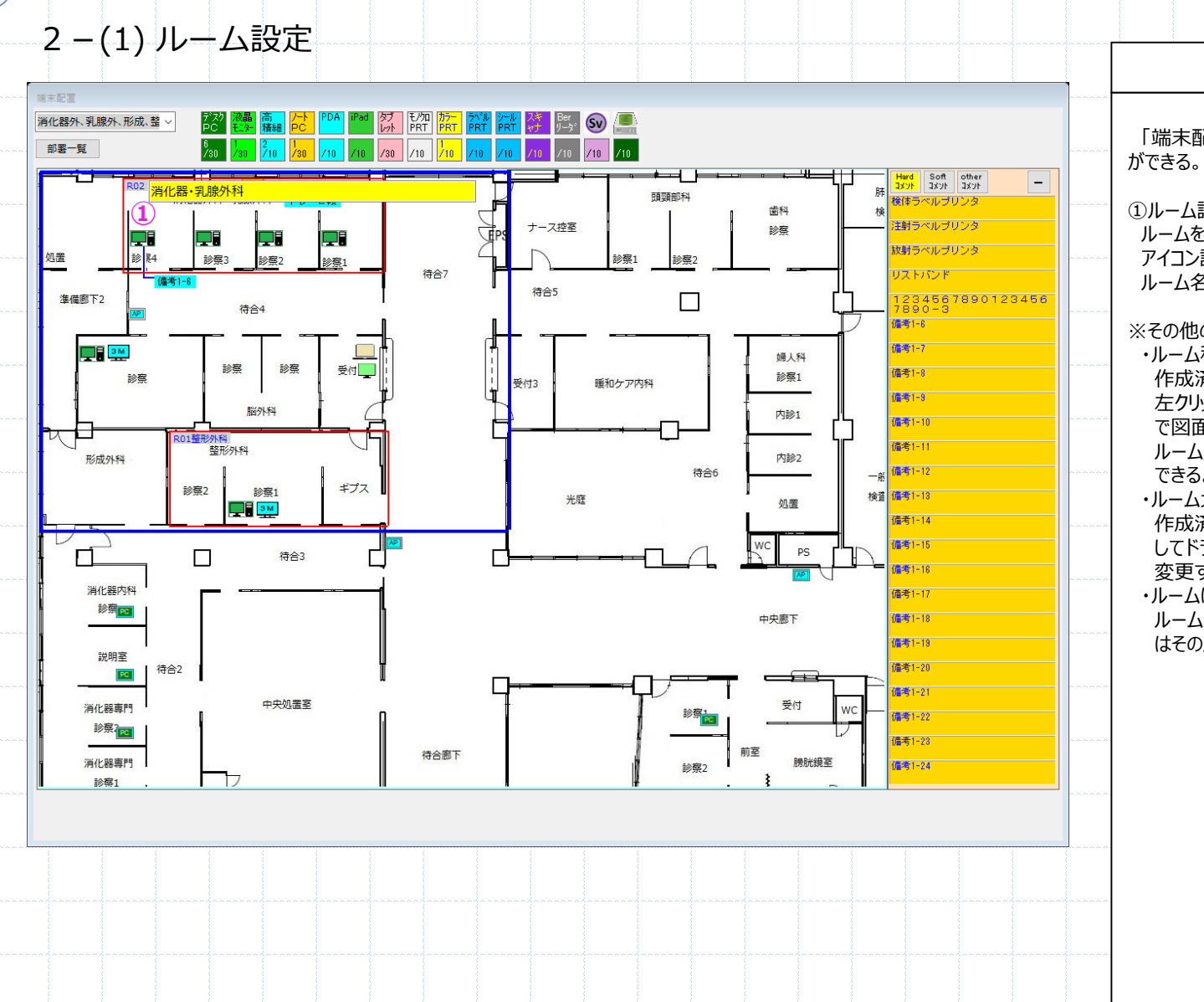

5

## 「端末配置」画面に対し、ルームの設定 ①ルーム設定 ルームを設定することで、部署ごとの アイコン設置場所の詳細が設定できる。 ルーム名は自由記載となる。 ※その他の機能として以下の機能がある。 ・ルーム移動 作成済みのルームのルーム名を 左クリックしてドラッグ&ドロップする事 で図面上の任意の場所にルームと ルーム内のアイコンを移動する事が できる。 ・ルーム大きさ変更 作成済みのルームの赤い枠を左クリック してドラッグすることで任意の大きさに 変更する事ができる。 ・ルームにアイコンセット

項目説明

ルームにアイコンをセットすると、アイコン はそのルーム所属となる。

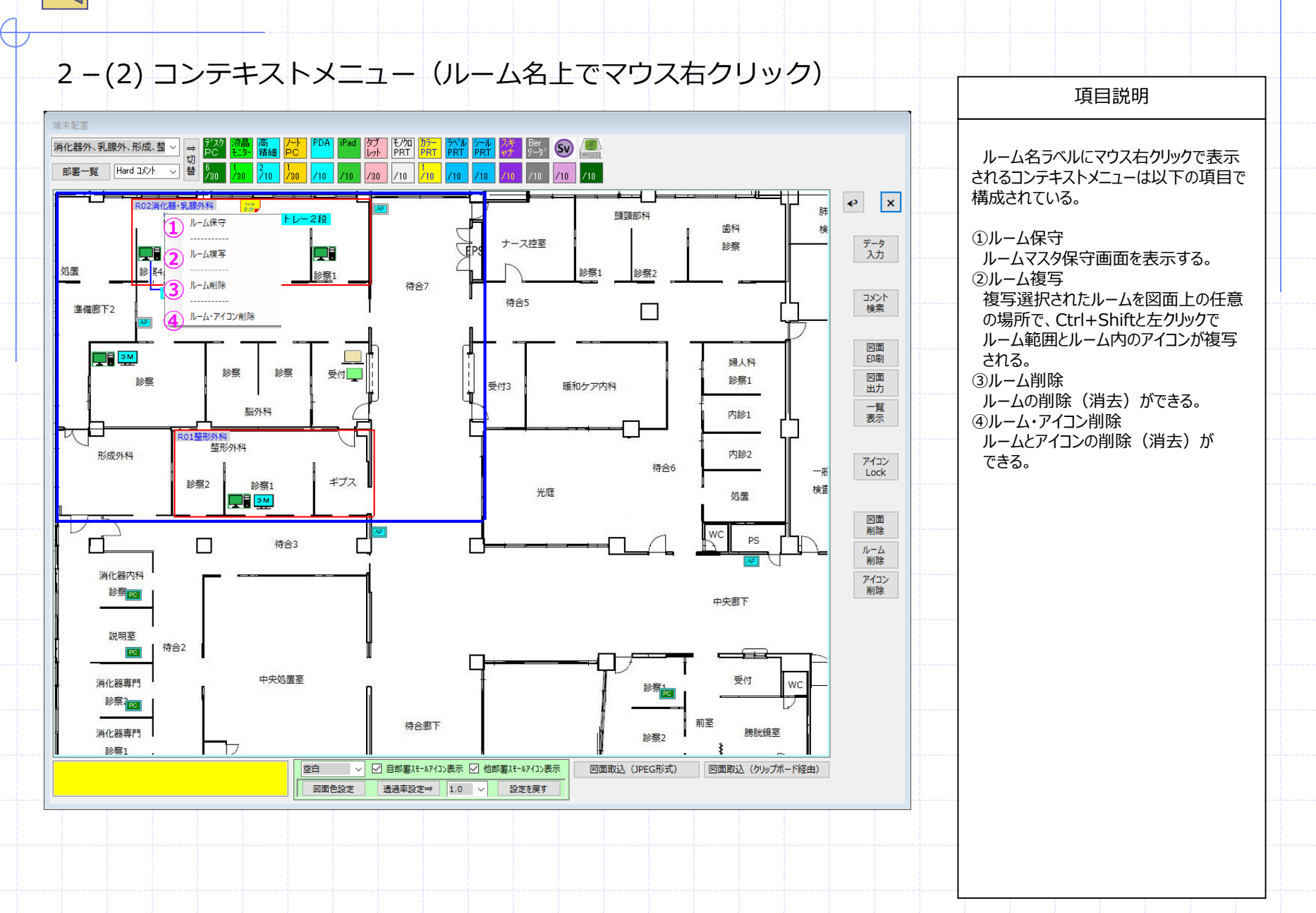

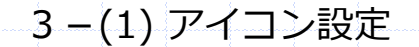

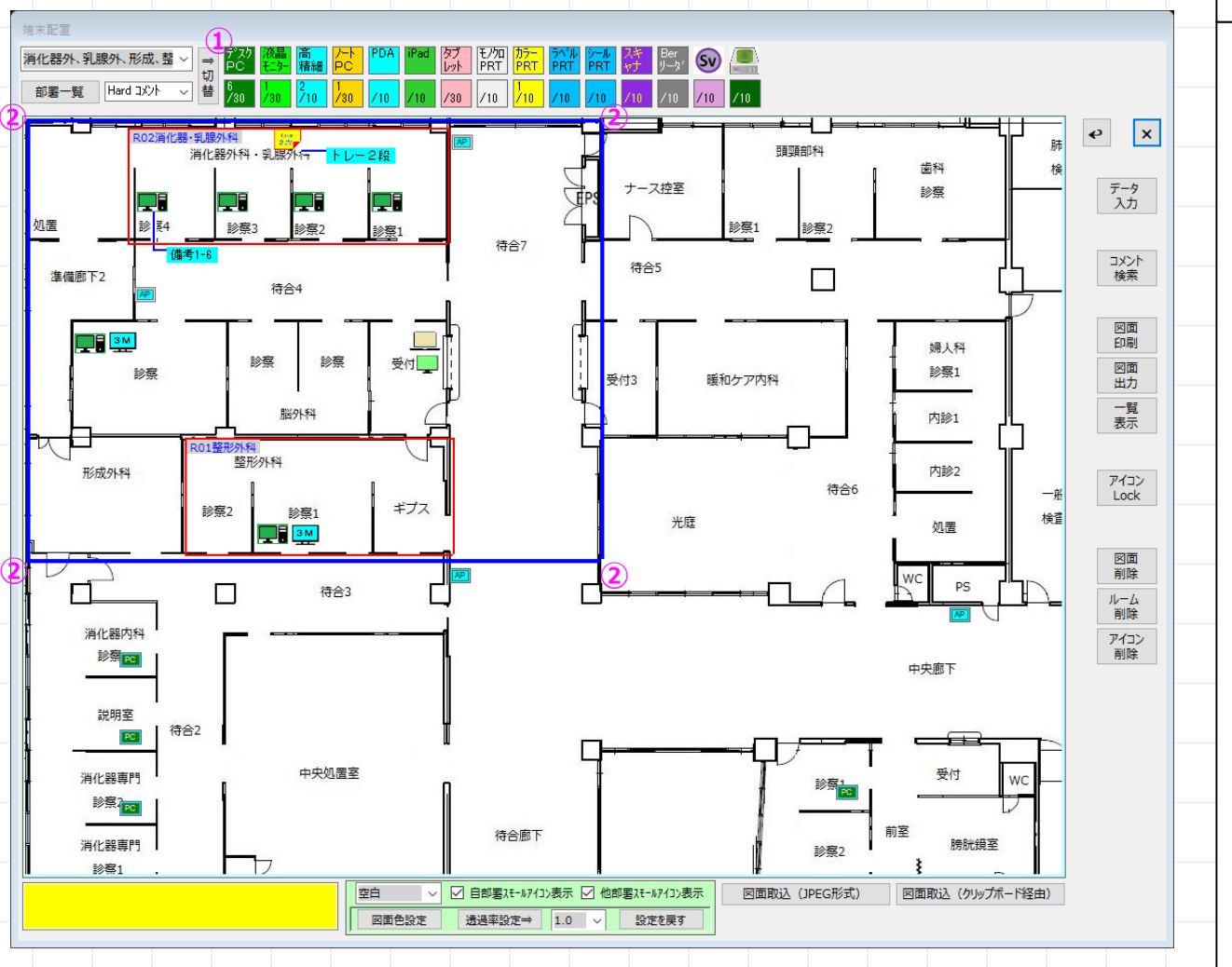

## 項目説明

「端末部署」画面の部署範囲に対し アイコンのプロットができる。

#### ①アイコン

アイコンはマウス左ボタンで掴んでプロット することができる。下段ラベルには1アイ コンごとにMAX数とプロット数を表示し ている。

#### ②部署範囲

図面の中で②の範囲が部署の範囲となり、この範囲内にアイコンのプロットができる。この範囲は動かすことができる。

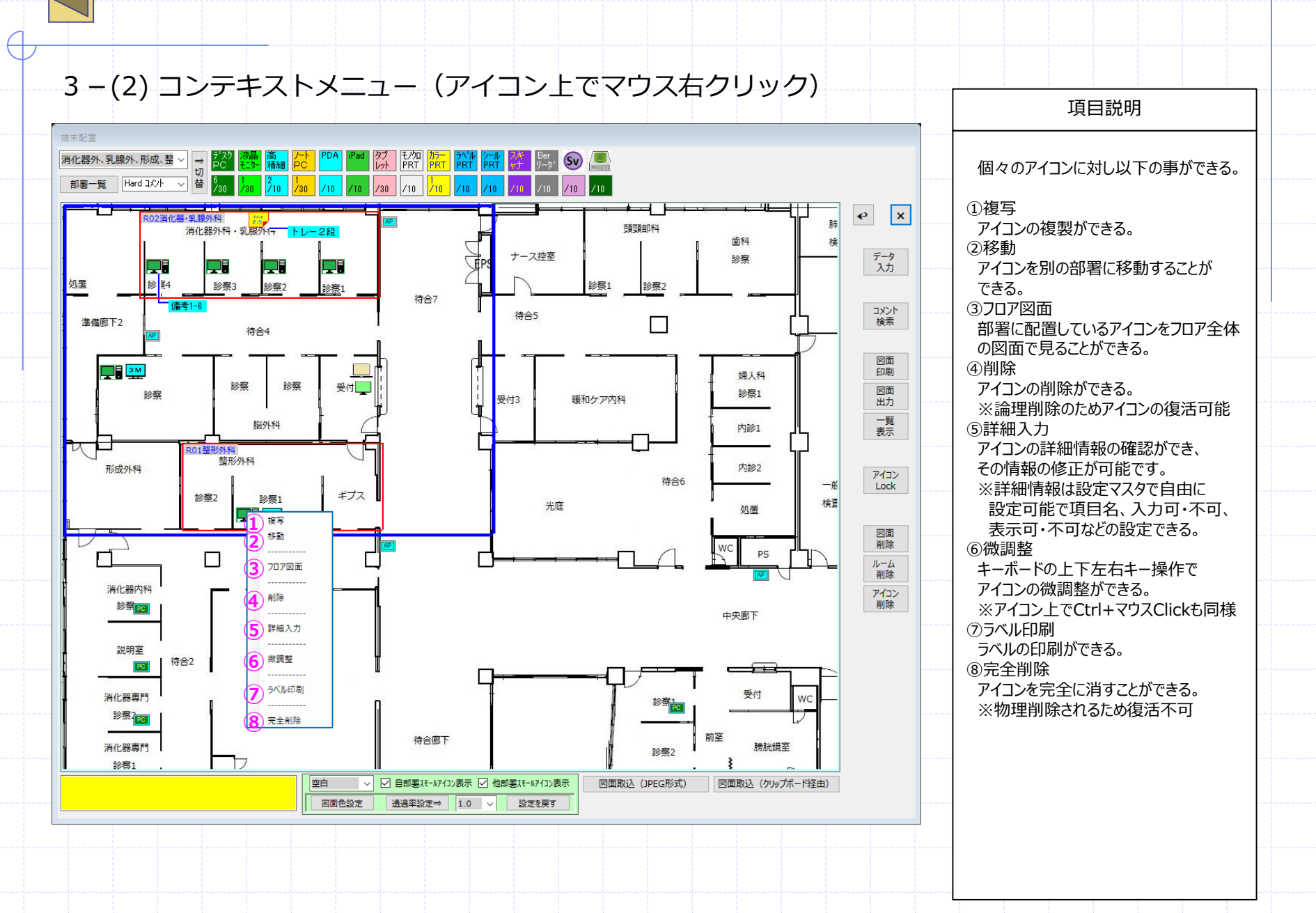

#### All Rights Reserved, Copyright 2021 コスモシステム株式会社

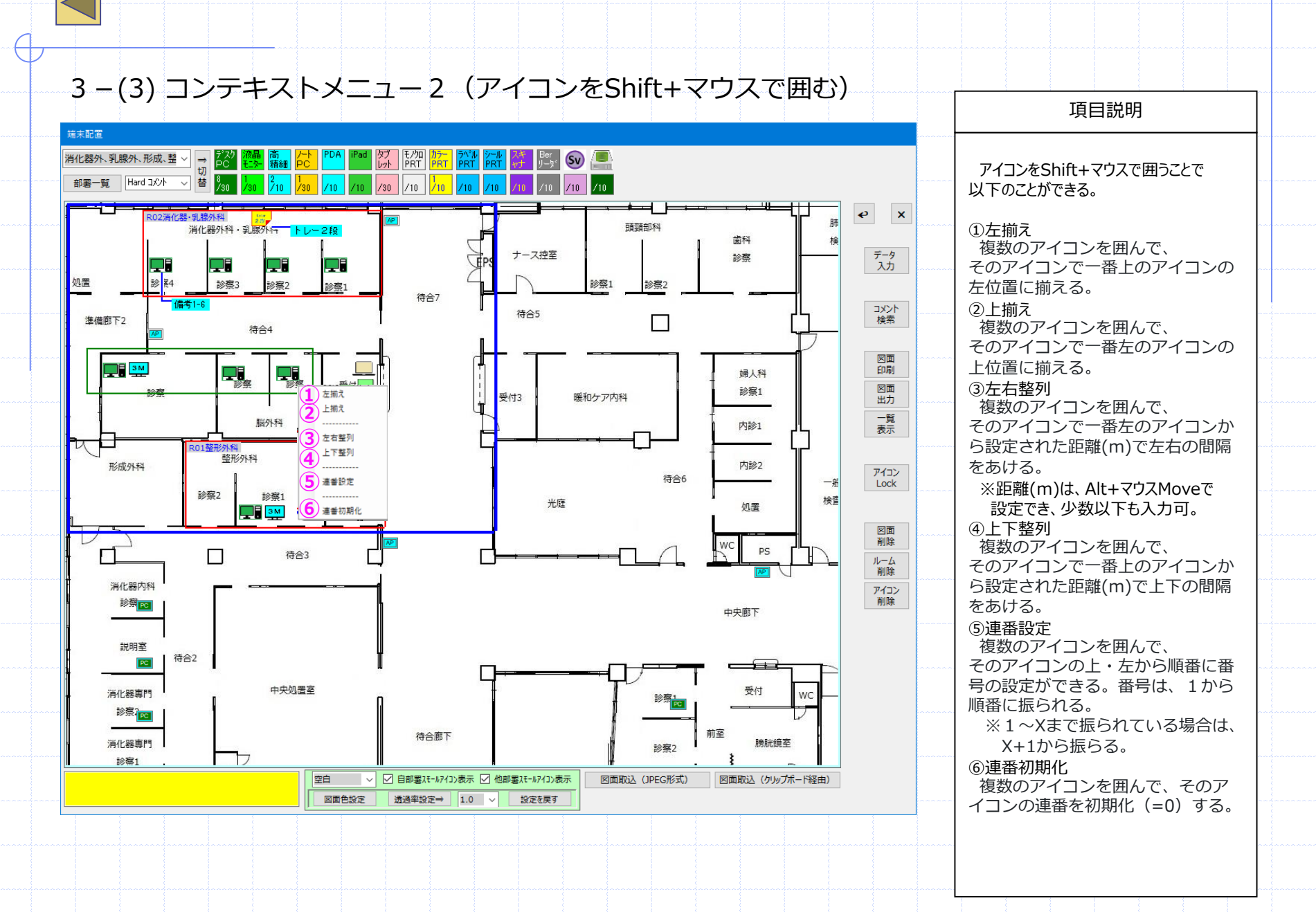

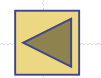

4-(1) 部署コメント設定

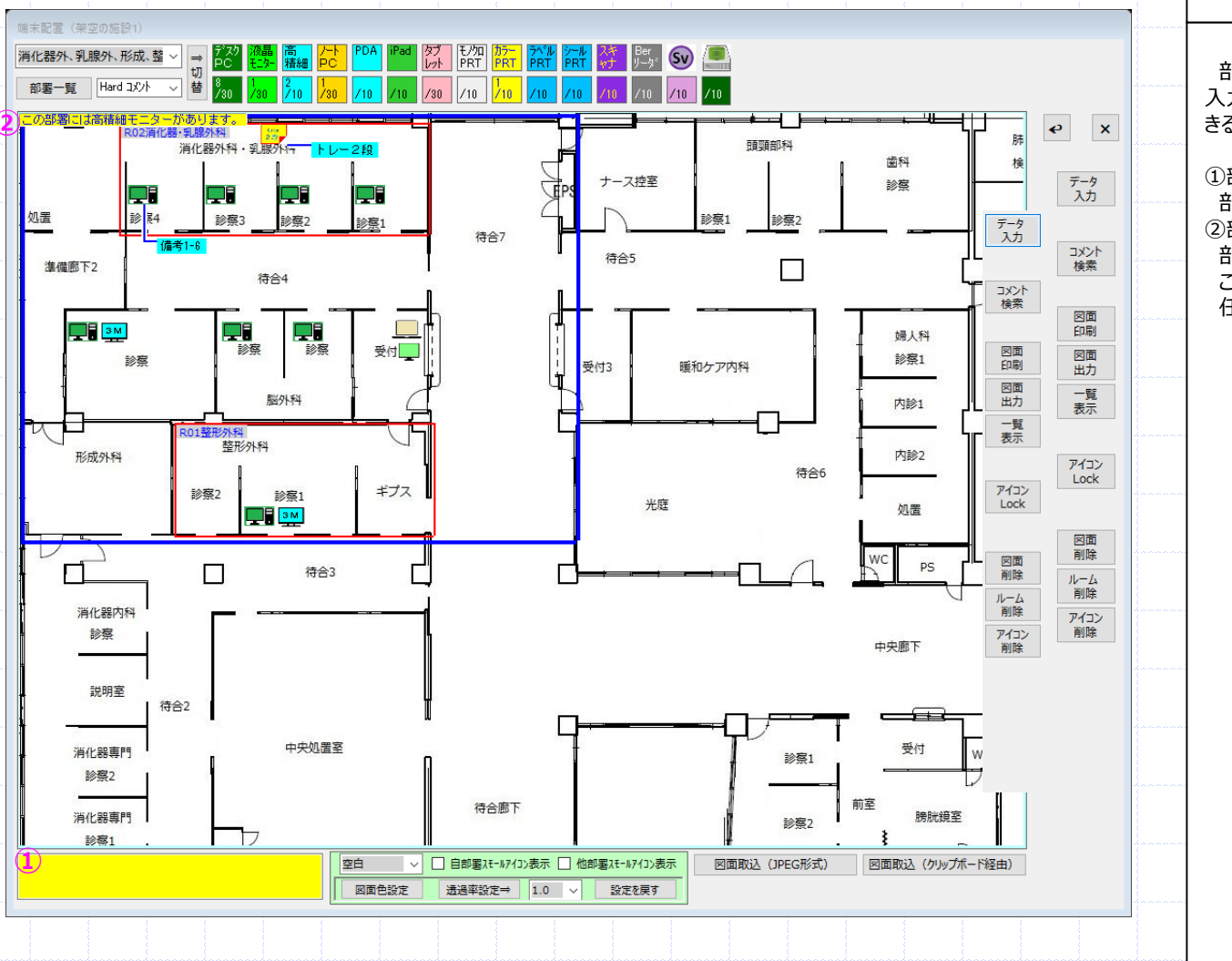

項目説明

部署ごとにコメントの入力ができ3件まで 入力でき、図面上の任意の場所に移動で きる。

 ①部署コメント入力 部署コメントが入力できる。
②部署コメント表示 部署コメントが入力された直後に ここに表示される。この情報は図面の 任意の場所に移動する事ができる。

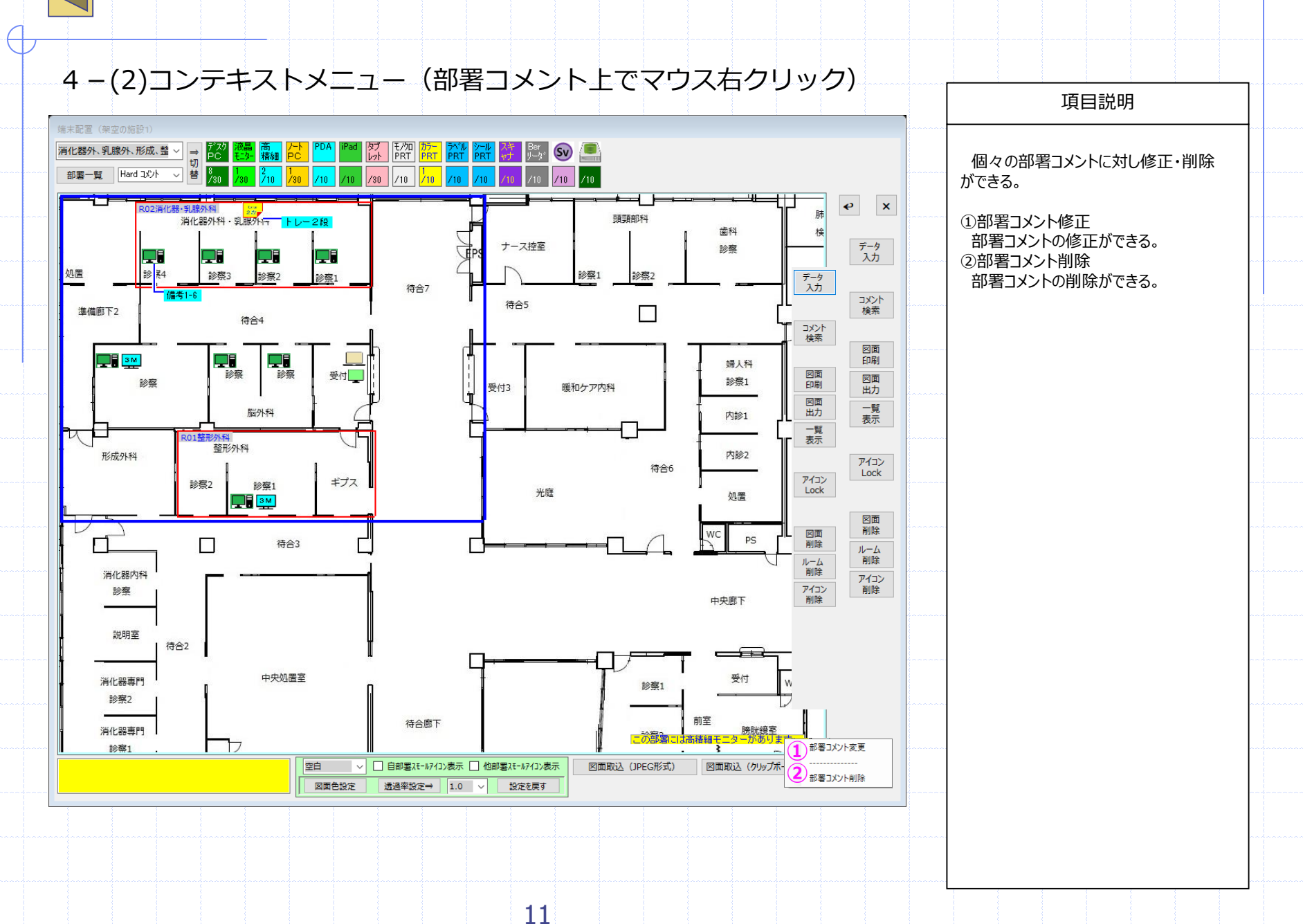

項目説明

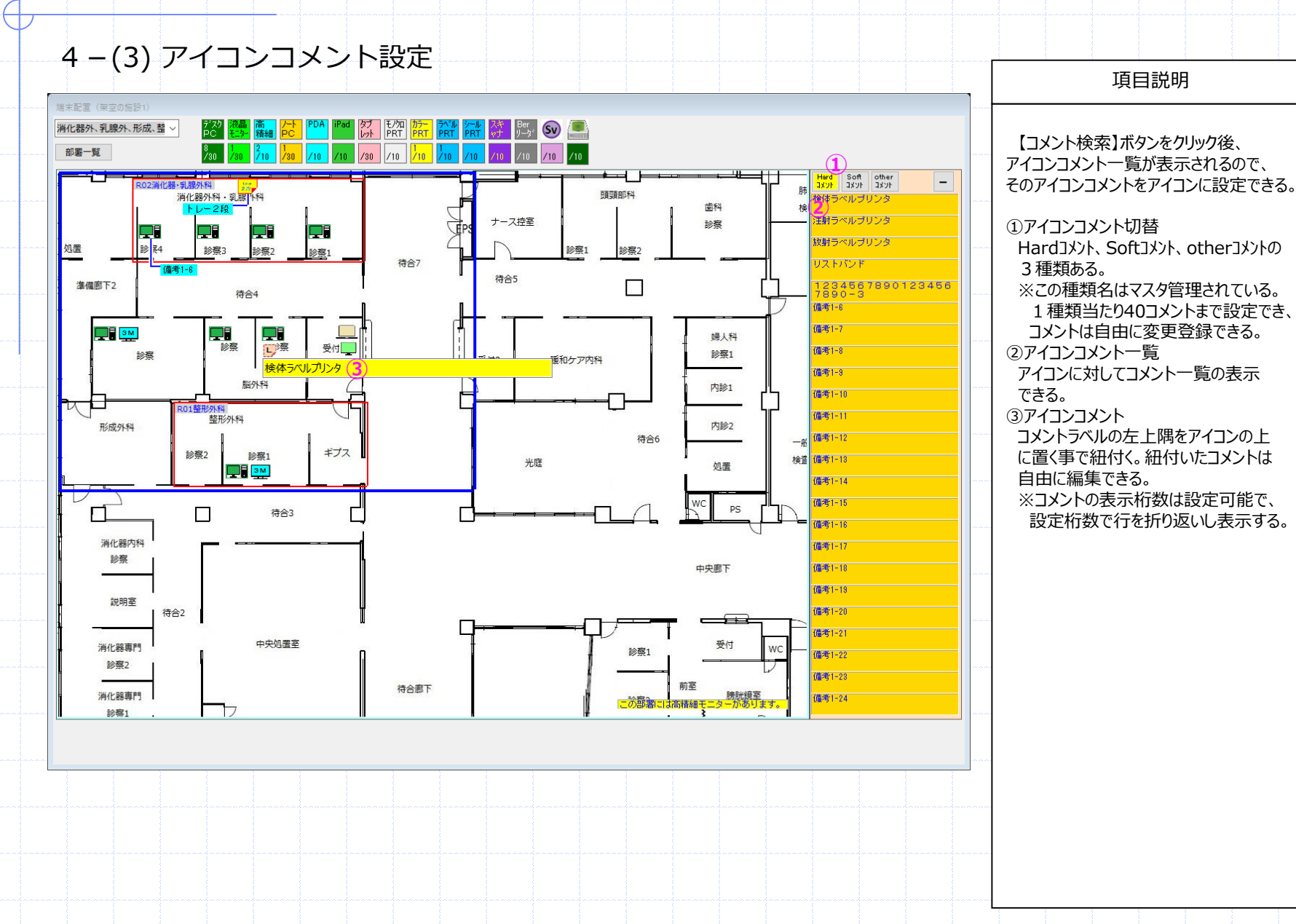

### All Rights Reserved, Copyright 2021 コスモシステム株式会社

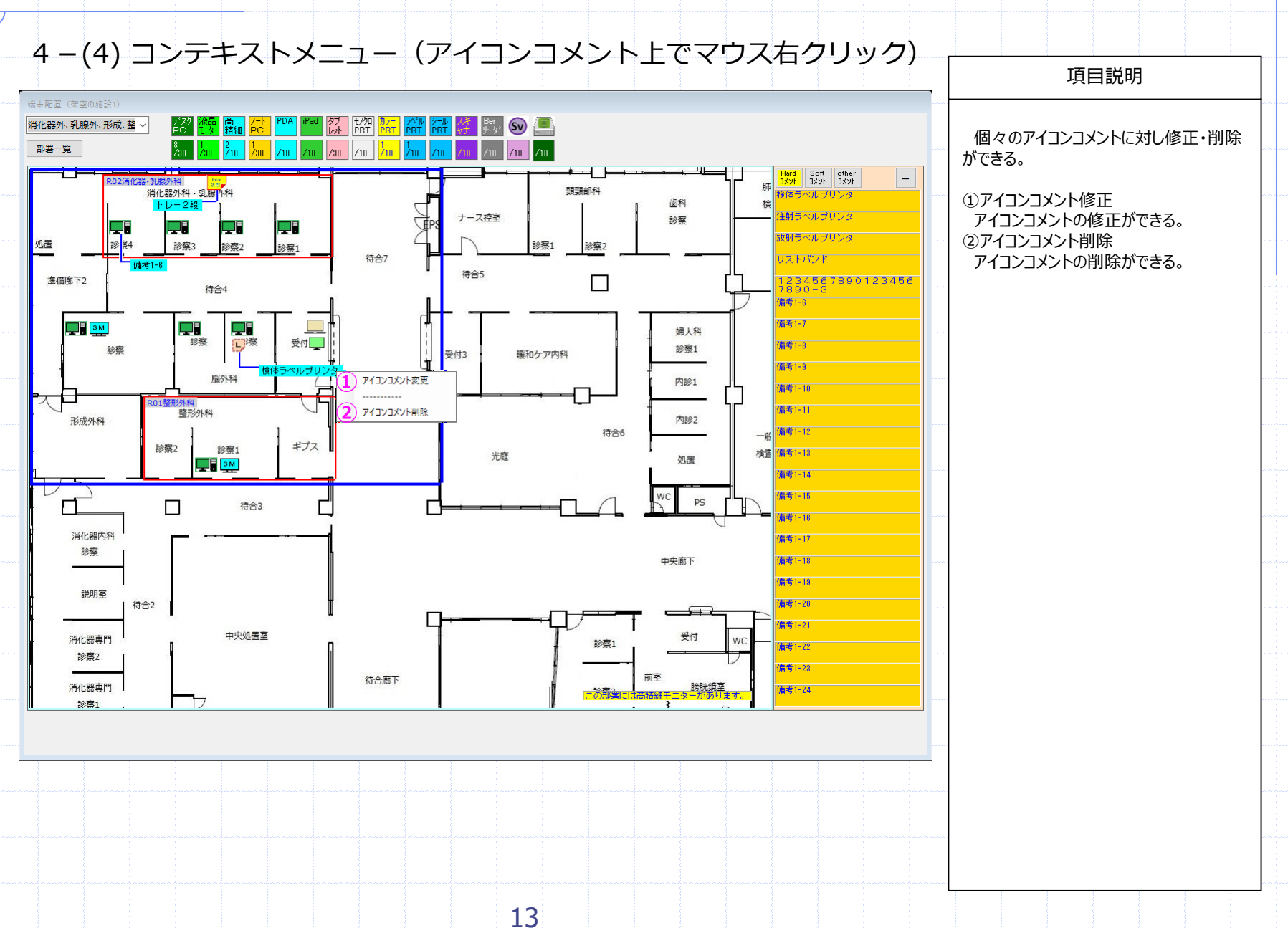

項目説明

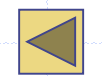

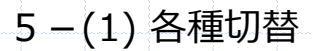

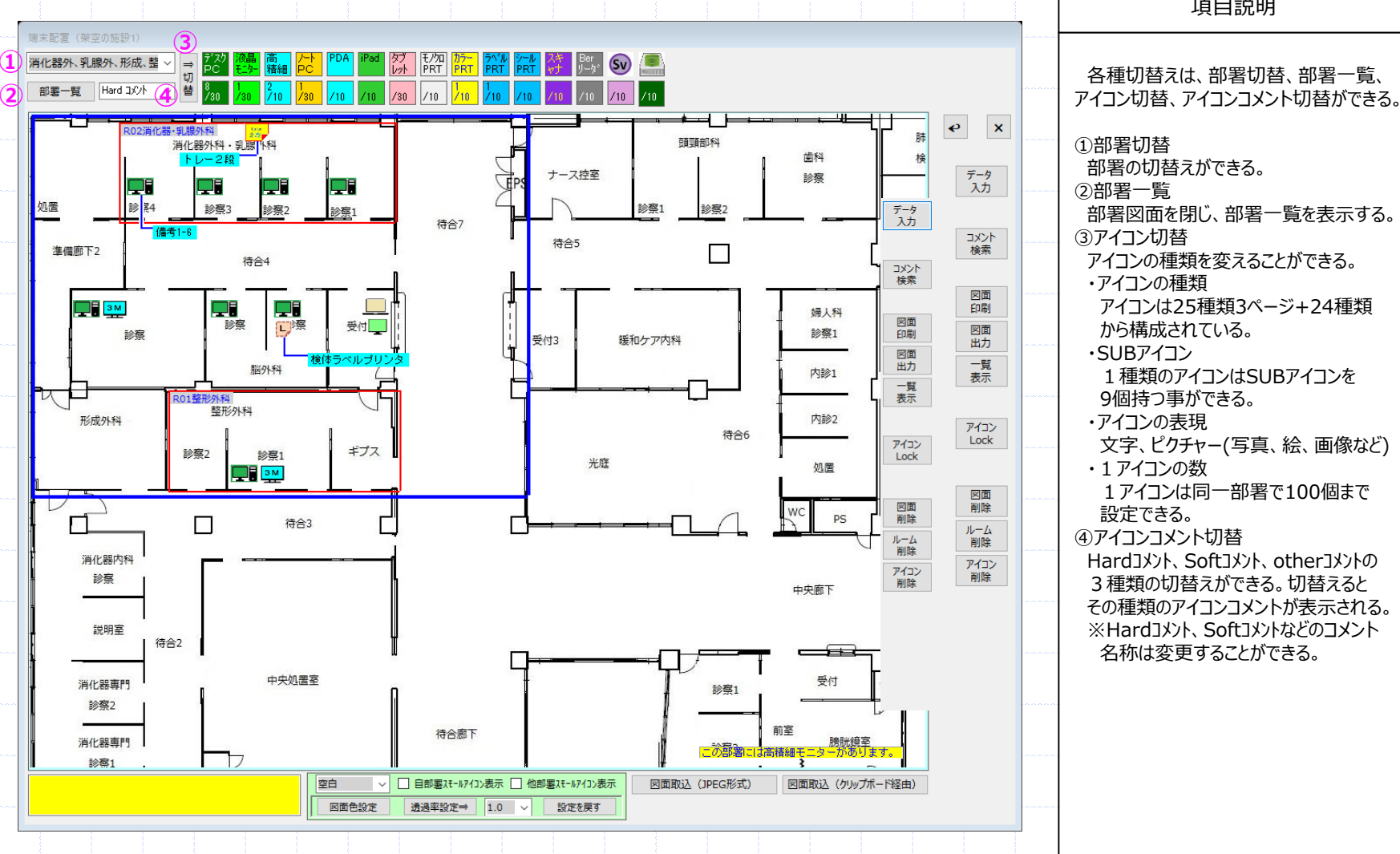

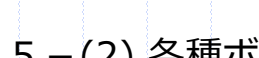

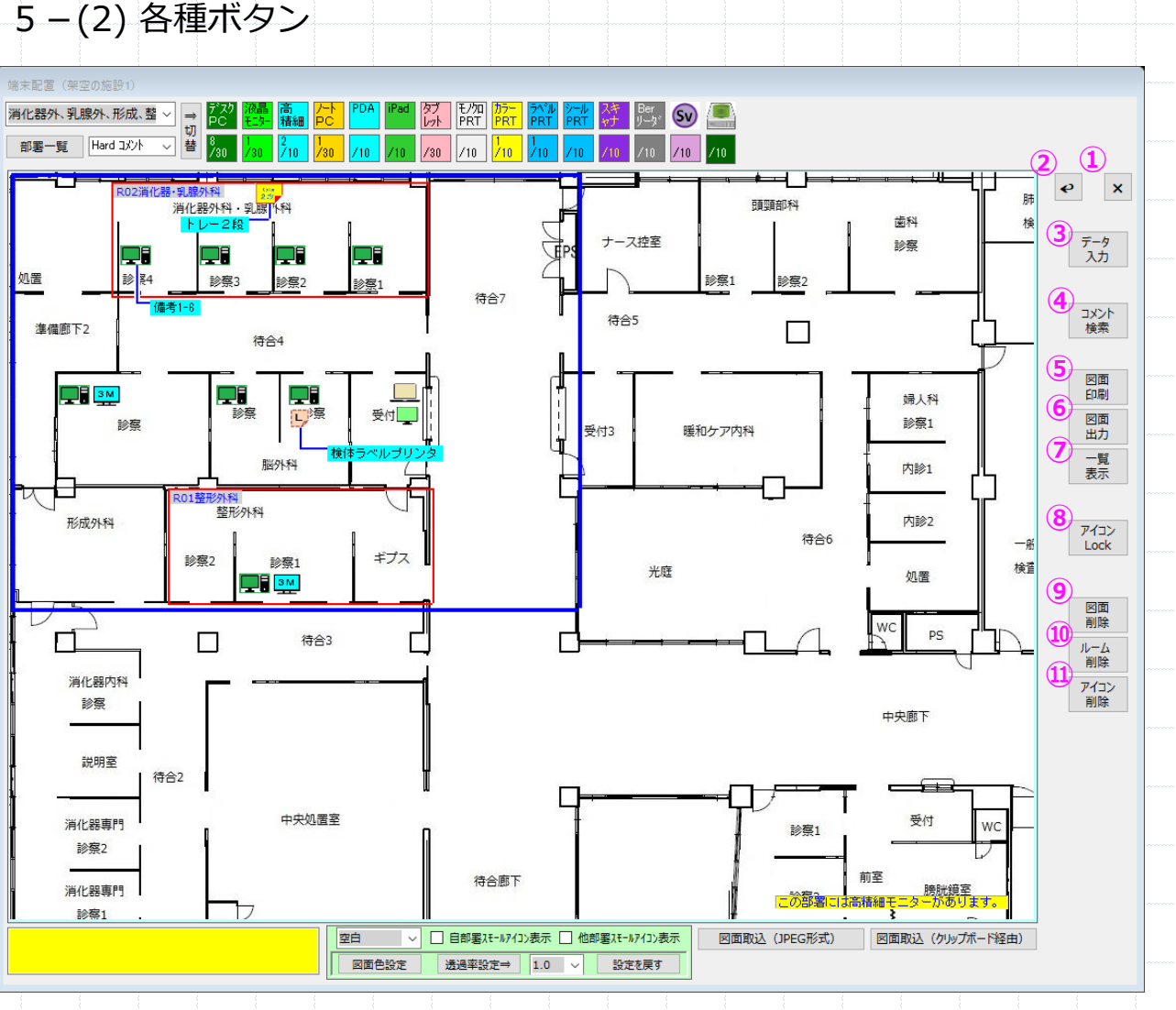

#### 項目説明 各種ボタンは以下の事ができる。 (1) X 終了ボタンでフォーム位置、切替状態、 透過率設定などを保持する。 (2) 削除されたアイコンの復活ができる。 ③データ入力 設定された項目を一覧入力できる。 表示・入力項目はマスタ設定できる。 ④コメント検索 アイコンコメントの検索ができる。 ⑤図面印刷 アイコンやルームを設定した部署図面の 印刷ができる。 ※プリンタでPDF出力が可能な場合は 部署図面のPDF出力ができる。 ⑥図面出力 アイコンやルームを設定した部署図面の 出力(png形式)ができる。 ※PNG、JPEGなどの指定ができるが、 デフォルトの拡張子はPNGとなる。 ⑦一覧表示 部署の一覧表示ができる。この一覧 には端末種別名ごとの詳細一覧と 端末種別、部署ごとの集計一覧がらる。 ⑧アイコンLock 図面に配置されたアイコンプロット・ 移動・削除など及びルーム作成・移動・ 削除などを不可にする。 ⑨図面削除 部署に設定した図面を削除する。 ⑩ルーム削除 部署に設定したルームを全て削除する。 ⑪アイコン削除 部署に設定したアイコンを全て削除する。

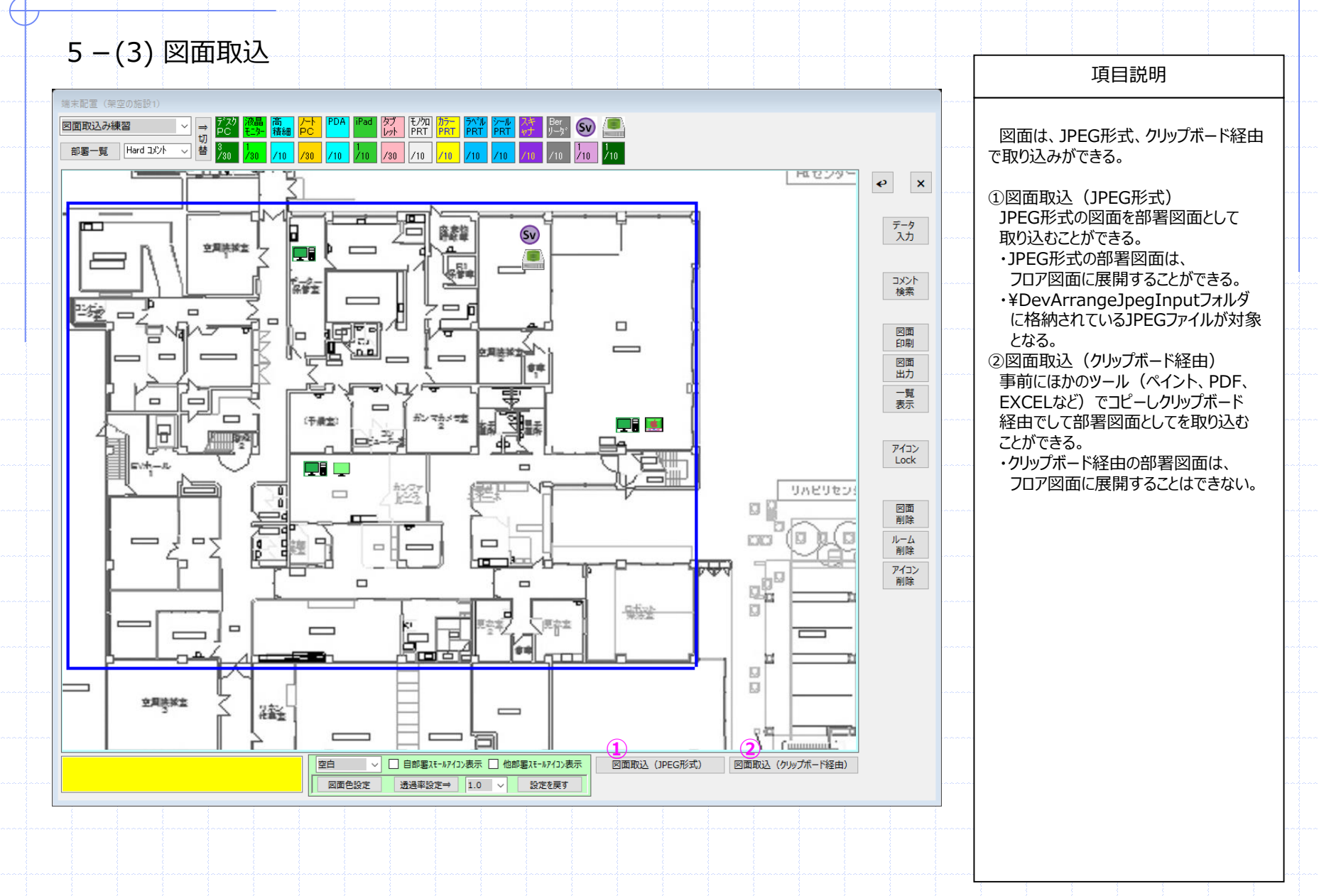

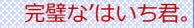

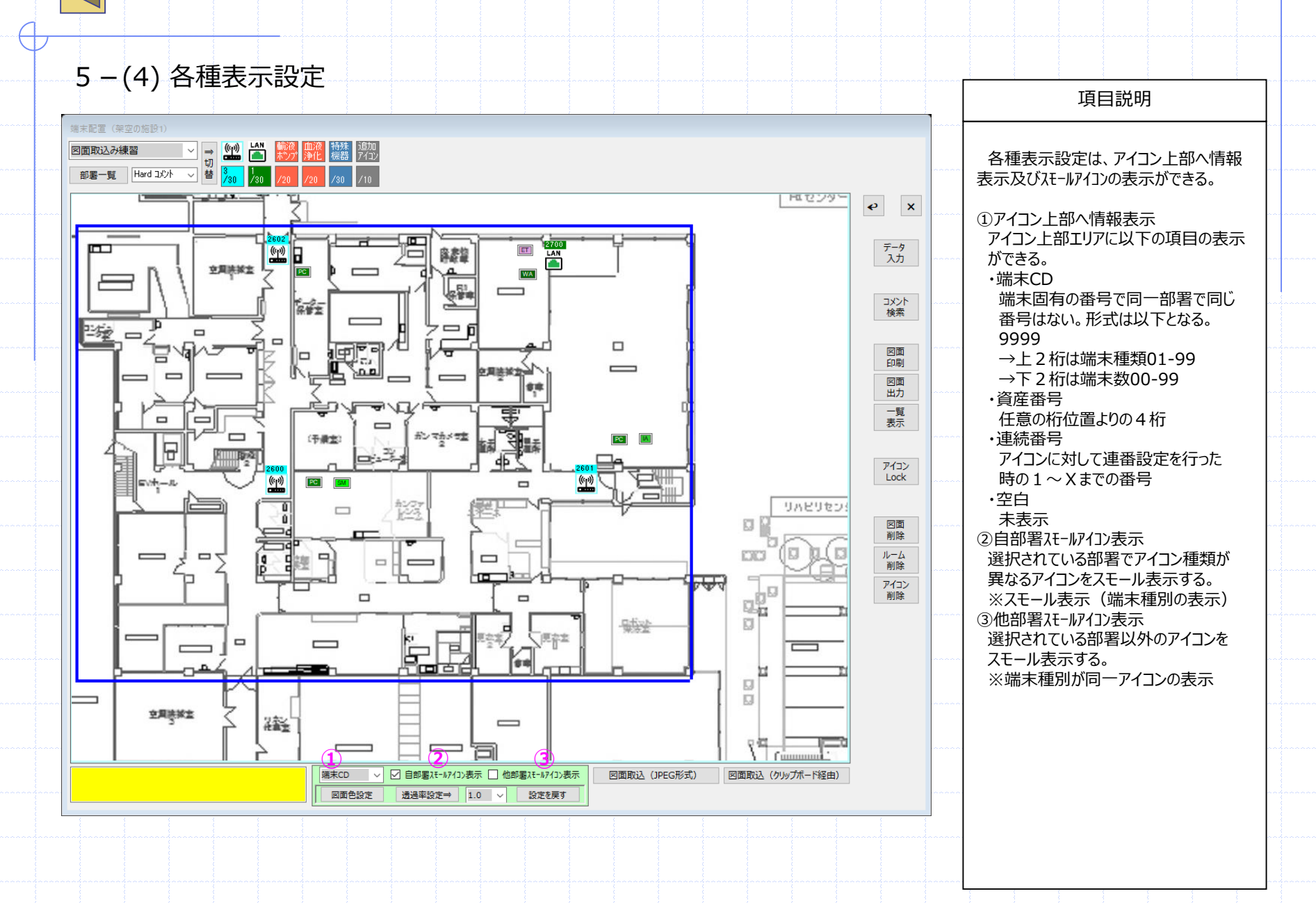

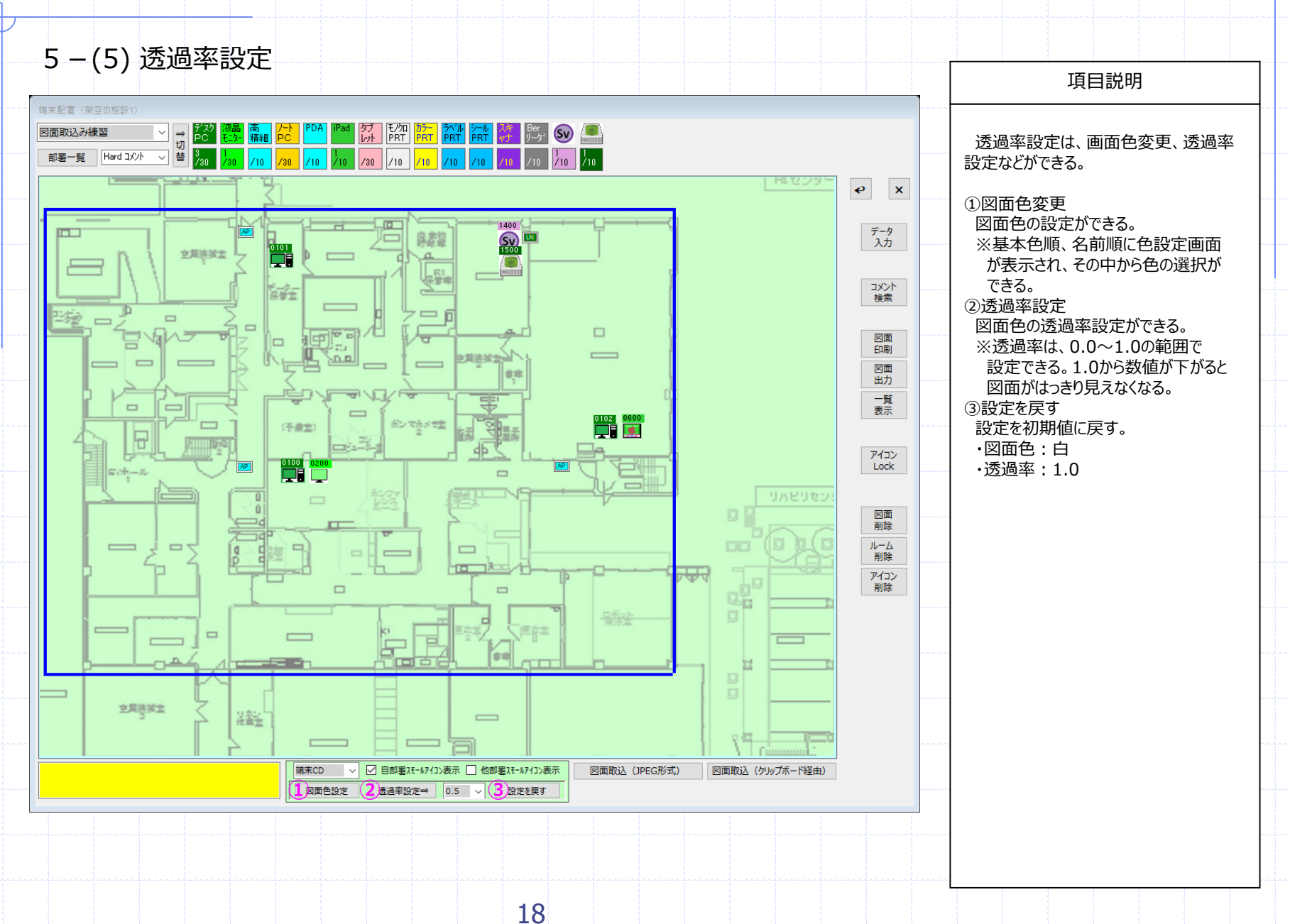